## 規制区域図にかかる M-GIS の操作方法

### 1 県 HP から M-GIS をダウンロードします

http://www.pref.mie.lg.jp/m-gis/index.htm

※M-GISの初期設定、背景地図の設定方法は上記リンク先で確認してください。

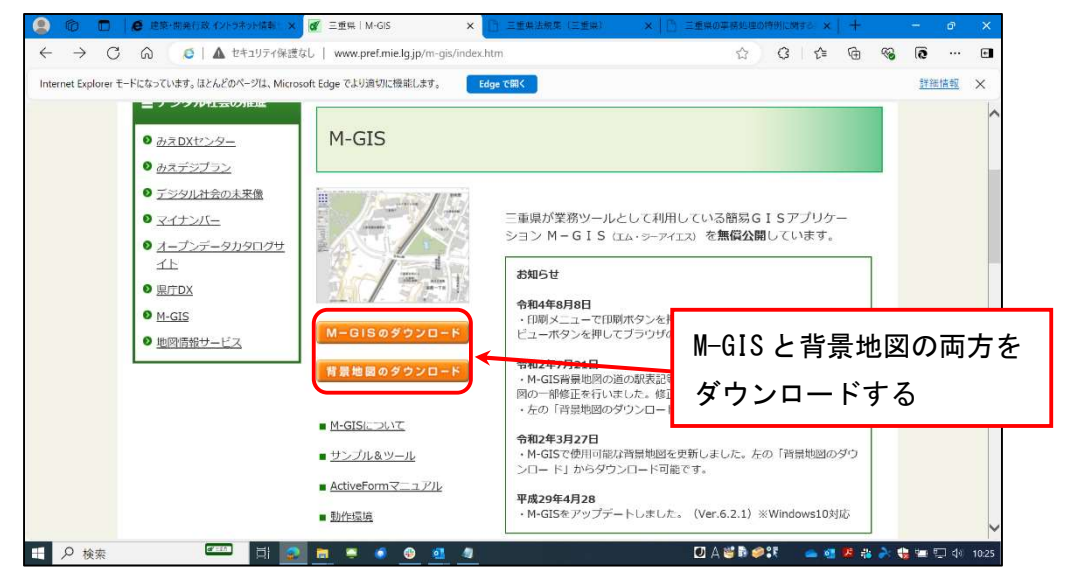

# 2 県 HP から規制区域図(メッシュデータと座標データ)をダウンロードします

http://www.pref.mie.lg.jp/KENCHIKU/HP/m0168200178.htm

| ) 🧔 建築・開発行政 イントラネット情報サー:                                               | × 🖉 三重県   M GIS × 🖉 三重県   開発許可: 茲土規制法□ × 🕂                                                                                                    |                                                     | – 🗆 🗙                  |
|------------------------------------------------------------------------|----------------------------------------------------------------------------------------------------|-----------------------------------------------------|------------------------|
| G 🛛 🔕 🛛 🔺 セキュリティ保護なし 🗍                                                 | www.pref.mie.lg.jp/KENCHIKU/HP/m0168200178.htm 🖒 3                                                                                                    | ファイル ホーム 共有 表示                                      | ~ 🕜                    |
| er モードになっています。ほとんどのページは、Micri                                          | osoft Edge でより遺切に機能します。 Edge で聞く                                                                                                    | ■ 特大アイコン ■ 大アイコン ■ 中アイコン ト □ 項目チェック ボックス            |                        |
| <ul> <li>         の小調告に当せるXMU公平         <ul> <li></li></ul></li></ul>  | ています。<br>なお、三重県において山谷合第3条第2頃第3号の規定による造成宅地防災区域を指定していません。<br>また、省令第3条第2頃第4号の規定による基礎調査(原存益士等調査)は、現時点では行っておりません。                                             |                                                     | 選択した項目を オプション<br>表示しない |
| <ul> <li>用語の定義</li> <li>開発性可の手続き</li> </ul>                            | ※塵標、メッシュデータはM-GISをご利用ください。利用方法は <u>コチラ</u>                                                                                                    | ← → ◇ ↑ ] ≪ 20241122●資料提供(規制区域5市のみ先行提供) > 桑名市       | ∨ ひ 桑名市の検 ♪            |
| 都市計画法の解説                                                               | 全県版                                                                                                    |                                                     |                        |
| <ul> <li>通知・通達</li> <li>         市在化調整区域関係     </li> </ul>             | ・ 全県版 <u>図 (PDF)</u>                                                                                                    | Ø1920−F ★ GXML<br>GXML                              |                        |
| ● <u>開発審査会提案基準</u>                                                     | _ 市町別<br>北勃眼域                                                                                                    | ■ (F120)F #<br>ビクチャ #<br>ビクチャ #<br>名市.mgc トデータ_桑名市. |                        |
| <ul> <li>■死面百壹の開催状況</li> <li> <u>宅地開発条例             </u> </li> </ul>   | <ul> <li>- 最名市 <u>図 (PDF)</u> 座礁 メッシュデータ (M-GIS)</li> <li>・ い込べ市 <u>図 (PDF)</u> 座礁 メッシュデータ (M-GIS)</li> <li>・ 水映画町 図 (PDF) 座礁 メッシュデータ (M-GIS)</li> </ul> | 2024125 [水東289] ingc                                |                        |
| <ul> <li>         ・優良信地・優良住宅認定         ・         ・         ・</li></ul> | ・<br>東東岡 図 <u>DP</u> ) <u>歴</u> 様、メッシュデータ (M-GIS)<br>・<br>四日市市 <u>1 (PDF)</u> <u>図2 (PDF)</u> <u>虚標、メッシュデータ (M-GIS)</u>                                  | <ul> <li>盛土規制法_省令棟⇒</li> <li>配布資料</li> </ul>        |                        |
| 赤枠内の文                                                                  | <u>(P) 286. 293,77-9 (M-GIS)</u><br>シェデータ (M-GIS)<br>シュデータ (M-GIS)<br>シュデータ (M-GIS)                                                                      | ● OneDrive - Mie Prefec<br>■ PC デスクトップ等に作           | 呆存                     |
|                                                                        |                                                                                                    | <ul> <li>3D オブジェクト</li> <li>2 個の項目</li> </ul>       |                        |

3 M-GIS にメッシュデータを読み込ませます

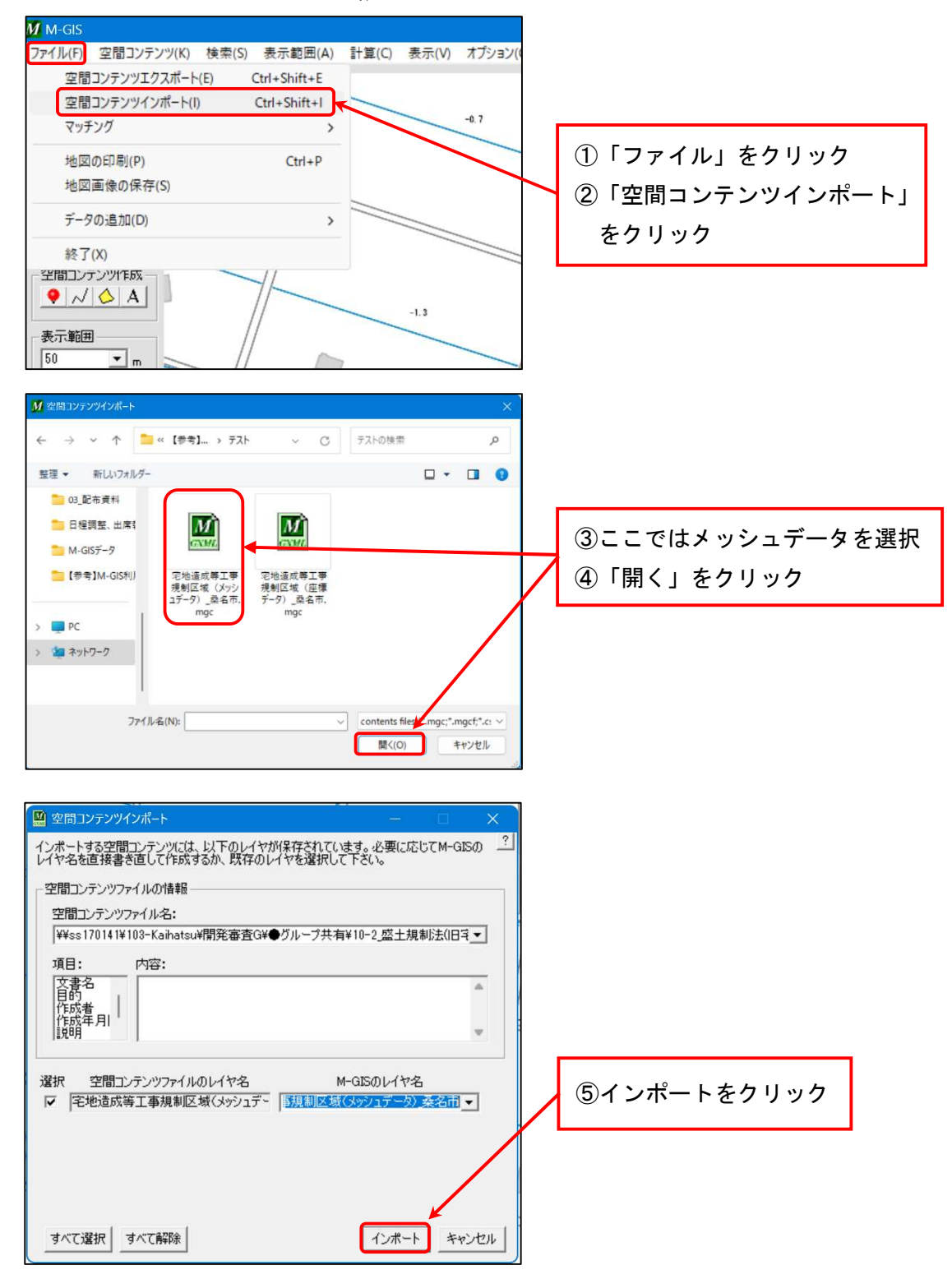

4 手順3を繰り返し、座標データも M-GIS へ読み込ませます

#### 5 M-GIS に規制区域が表示されます

※表示されるのは宅地造成等工事規制区域(宅造区域)のみです。白地は全て特定盛土 等規制区域(特盛区域)になります。

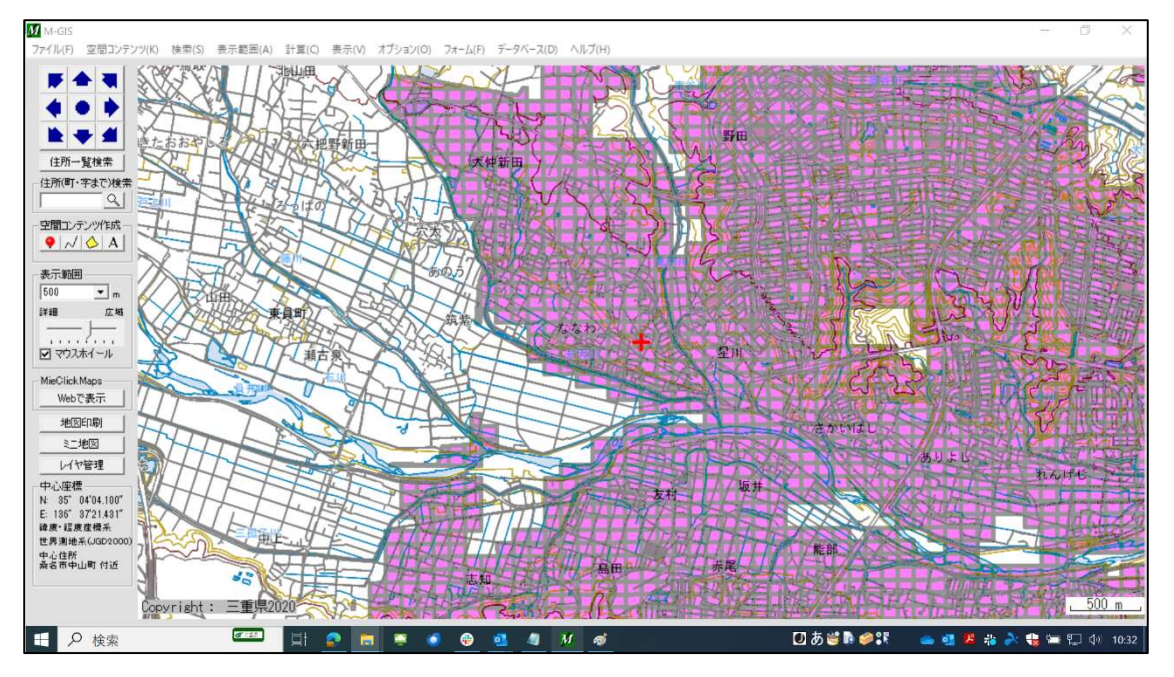

計算(の 表示(の オブション(の) フォーム(F) データベース(D) ヘルプ(H 主要地方道桑名停車場線 . \*\*\* R桑名駅 住所一覧検索 住所(町・字まで)検索 9 空間コンテンツ作成 ・ 人 〇 A 表示範囲 25 表示範囲 25 ▼ m 詳細 広場 有楽町 マウスホイール . 2 MieClick Maps Webで表示 地区印刷 ミニ地図 レイヤ管理 0.8 中心座標 N: 35" 04'01.806" E: 136" 41'07.533" 緯度:程度虛標系 世界測地系(JGD2000 サンファー 桑名駅前交 0.8 桑栄町 中心住所 桑名市有崇町 付近 \_\_\_\_\_25 m 寿町17日 📼 🖬 📀 日 夕 検索 🗾 あ 🐸 🖻 🥔 👯 👝 🚮 📕 🎄 矝 🍓 🔚 🔛 🗇 10:3 6 

※マウスのスクロールで地図の拡大縮小が可能です。(最大まで拡大した図)

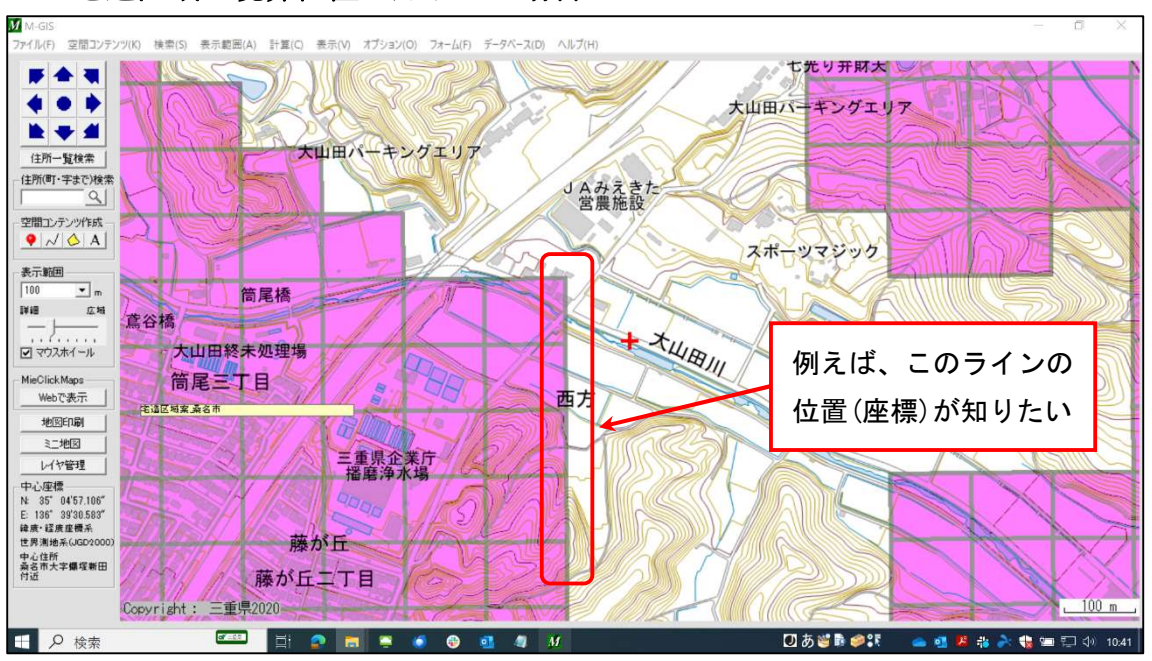

# 6 宅造区域の境界位置を知りたい場合

### 7 レイヤ管理から、M-GIS に取り込んだ座標データを表示します

| M-GIS                                   | M レイヤ管理                                                                                   |                                   |                  | – – ×     | — 🗆 X            |
|-----------------------------------------|-------------------------------------------------------------------------------------------|-----------------------------------|------------------|-----------|------------------|
| ファイル(F) 空間コンテンツ(K) 検索(S) 表示             | ・チェックボックスにより表示・非表示<br>・レイヤまたは空間コンテンツを選択                                                   | ②座標とメッ                            | シュ両方のレイヤ         | ?         |                  |
|                                         | <ul> <li>下記の欄で上に表示されている</li> <li>・ブレビュー機能で設定したを果をす</li> <li>・キャンセルで設定を反映せずに終</li> </ul>   | にチェックを入                           | れる               |           |                  |
|                                         | レイヤー覧                                                                                     |                                   | 77-4             |           |                  |
| (住所一覧検索)<br>(住所(町・字まで)検索                | <ul> <li>✓ 宅地造成等工事規制区     <li>✓ 宅地造成等工事規制区     <li>○ 宅地造成等工事規制区     </li> </li></li></ul> | 域(座標データ) 桑名市<br>域(メッシュデータ) 桑名市    | 共通フォーム<br>共通フォーム |           |                  |
|                                         | □ 宅地道成等工事規制込 □ ベース                                                                        | 嗽(メッシュテータ)」  誕春]                  | 共通フォーム<br>共通フォーム | ▼<br>▼    |                  |
|                                         |                                                                                           |                                   |                  |           |                  |
| 表示範囲<br>100 Im                          |                                                                                           |                                   |                  |           |                  |
|                                         | ▲ 全て選択する   選択を解除す                                                                         | 8                                 |                  |           |                  |
|                                         | イヤ管理たり」                                                                                   | 1.50.45                           |                  |           |                  |
| MieClick Maps<br>Webで表示                 | 「「「自生さ」」                                                                                  |                                   |                  |           |                  |
| 地区印刷                                    | <ul> <li>✓ 宅地造成等工事規制区</li> <li>✓ 宅地造成等工事規制区</li> </ul>                                    | 域 桑名市<br>域 桑名市                    |                  |           |                  |
|                                         | <ul> <li>✓ 宅地造成等工事規制区     ✓ 宅地造成等工事規制区     ✓ 宅地造成等工事規制区     </li> </ul>                   | 城_桑名市<br>城_桑名市                    |                  |           | <u>A 19 C</u>    |
| 中心座標                                    | <ul> <li>✓ 宅地造成等工事規制区</li> <li>✓ 宅地造成等工事規制区</li> <li>✓ 宅地造成等工事規制区</li> </ul>              | 嗽,栾名市<br>城,桑名市<br>は 夏久士           |                  |           |                  |
| N: 35" 04'57.145"<br>E: 136" 39'30.510" | <ul> <li>✓ 毛地道成等工事規制区</li> <li>✓ 宅地造成等工事規制区</li> <li>✓ 宅地造成等工事規制区</li> </ul>              | 赋,桑名巾<br>城,桑名市<br>城.冬季            |                  |           | <b>3</b> 0Kをクリック |
| 推发"在发生"""<br>世界测地系(JGD2000)             |                                                                                           | , <del>x</del> <del>x</del> - 6 m |                  | /└_       | I MAL            |
| 桑名市大字爆璨新田<br>付近<br>Copyright:           | 全て選択する」選択を解除す                                                                             | 5                                 | 1 _」ページ目 /全38ページ | 前項》       | 100 m            |
| 会検                                      | レイヤ操作<br>レイヤを追加する レイヤを削除す                                                                 | プレビュー機能<br>  プレビュー   解除           |                  | OK ++>>セル | A 🧐 🖗 🥔 🖏 Kana L |
| 送信トレイ<br>アイテム数: 4,588 未読: 3             |                                                                                           |                                   |                  |           | + 100%           |

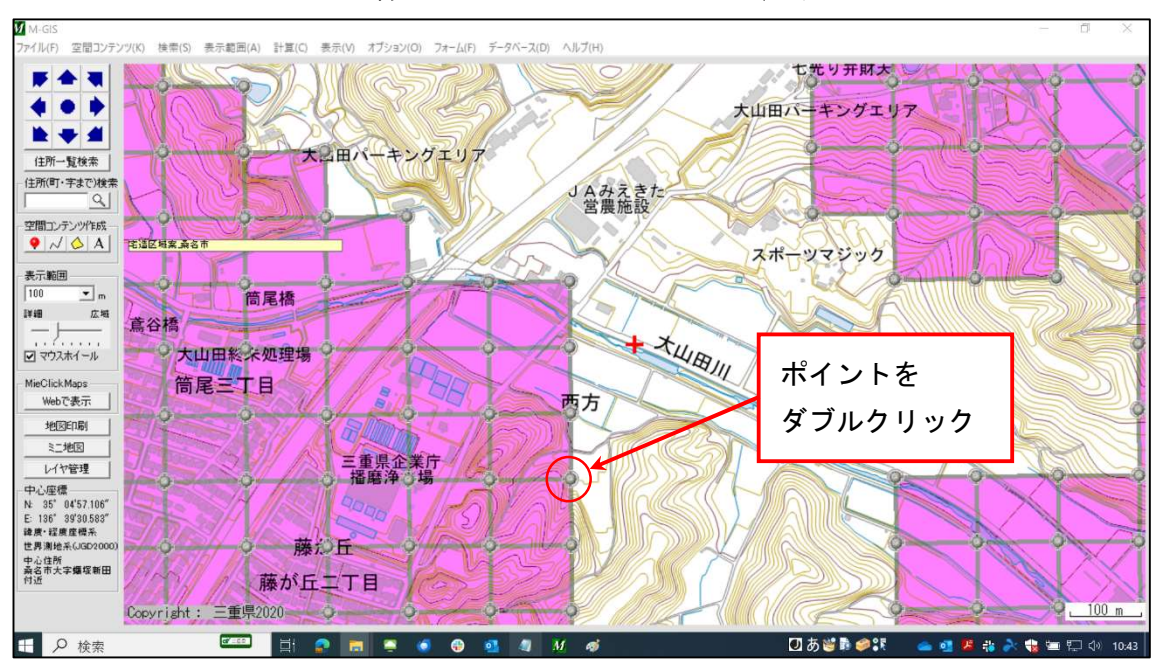

#### 8 メッシュデータと座標データのレイヤが重ねて表示されます

## 9 知りたいポイントをダブルクリックすると座標が表示されます

| M-GIS                        |                                        | a areas cardenal to a                                            |                    | and the first of             |                      | - 0 ×                   |
|------------------------------|----------------------------------------|------------------------------------------------------------------|--------------------|------------------------------|----------------------|-------------------------|
| ファイル(F) 空間コンテンツ(K) 検索(S) 表示記 | 町(A) 計算()                              | C) 表示(V) オフション(O) フォ<br>NI III W//////////////////////////////// | ーム(F) テータベース(      | D) \1/7(H)                   | *******              |                         |
|                              | 空間コンテン                                 | ツ属性表示                                                            |                    |                              |                      | × = 0 = 0 = 0           |
|                              | <ul> <li>空間コンテンツの属性情報を表示します</li> </ul> |                                                                  |                    |                              |                      |                         |
|                              | 身个トル                                   | 宅遺区域案pt_桑名市                                                      |                    |                              | 地図のバージョン 2           | 00903                   |
| /105_Etien                   | 登録者                                    | yec(仮)                                                           | WY                 | 宅造区域案pt桑名市                   |                      | 4 9 9 9                 |
| 住所(町・字まで)検索                  | 連絡先                                    | 電話番号                                                             | メールアドレス            | a                            |                      |                         |
|                              |                                        | 宅遺区域案の桑名市で抜粋                                                     |                    |                              |                      |                         |
|                              |                                        |                                                                  |                    |                              |                      |                         |
| 表示範囲                         | サマリー<br>(概要)                           |                                                                  |                    |                              |                      |                         |
|                              |                                        |                                                                  |                    |                              |                      |                         |
|                              |                                        | 应通(油座采座)                                                         | E00EE E 1040000000 | -101406 75540000007          |                      | -                       |
| マウスホイール 大山田                  | 座相                                     | 信(平面直角座標6系)                                                      | 136° 39' 26.999998 | 28" E 35" 05' 00.00000000" N |                      | -F                      |
| MieClickMaps 筒尾王             | <u> </u>                               |                                                                  |                    |                              | ,                    |                         |
| HERE SEA                     |                                        |                                                                  |                    |                              |                      | 19                      |
| 11地区                         |                                        |                                                                  |                    |                              | 追力                   |                         |
| レイヤ管理                        | 添付ファイル                                 | ·                                                                |                    |                              |                      |                         |
| N 35" 04'57.106"             |                                        |                                                                  |                    |                              | 10/1                 |                         |
| E: 136 3930.583<br>韓康·程度座標系  | 関連ホームページ                               |                                                                  |                    |                              |                      |                         |
| 世界測地系(JGD/2000)<br>中心住所      | 20.43                                  | 10 (100000-14-0)                                                 |                    | worth                        | 庫種 (59955.5101496.8) |                         |
| <sup>親谷而天子願強問田</sup><br>付近   | 受到<br>2024年1                           | 1月20日<br>2月20日                                                   | 有劝                 | AAPD                         | 編集する 削除する 閉          | 50                      |
| Copyright: Ξ重                | 県2020                                  | 0                                                                | 00                 |                              |                      | 2 100 m                 |
| 🔣 🔎 検索                       |                                        | 😦 💼 💻 🧕                                                          | 🚯 💁 🦉              | M 🥳                          | 🖸 b 🐸 🖡 🥔 🕄          | 📥 💶 😕 🖧 🍌 🍓 📟 🐑 🗇 10:55 |